# 開店申請ガイド

## <u>開店申請をしましょう</u>

出店審査が無事完了し、ストアクリエイターProにアクセスしたら、次は開店申請をしましょう!

開店申請を行うには、指定された必須項目を全て入力しなければなりません。

ここでは、必要な入力情報を簡単にご案内します。

公式に詳細なマニュアルがあるので、そちらを確認いただいてもOKです!

※この記事で紹介する入力例はあくまでサンプルです。

公式のマニュアルに沿ってストア構築を進めていただくのが一番確実です。

入力例はあくまで"参考"程度に確認するまでに留めておいてください。

決して、そのままコピペして使用されないようお願い致します。

| 各樣習      | 管理番号:                                                                                                    |                                                                                                 |                                                                                   |                                            |                                                      |                                                         |                                     | and the second second  |                           | <u>登録情報 - ログアウト</u>    |
|----------|----------------------------------------------------------------------------------------------------|-------------------------------------------------------------------------------------------------|-----------------------------------------------------------------------------------|--------------------------------------------|------------------------------------------------------|---------------------------------------------------------|-------------------------------------|------------------------|---------------------------|------------------------|
|          |                                                                                                    |                                                                                                 |                                                                                   |                                            |                                                      |                                                         |                                     |                        |                           | ストアアカウント:              |
| ップ       | 注文管理                                                                                                    | 商品·画像·在庫                                                                                        | ストア構築                                                                             | 広告                                         | 統計                                                   | 利用明細                                                    | 設定                                  |                        | 🤎 <u>初めての</u> ;           | ちへ 詞 自分のストアを見る         |
|          | <ul> <li>2</li> <li>3</li> <li>3</li> <li>5</li> <li>5</li> <li>6</li> <li>6</li> <li>6</li> <li>6</li> <li>6</li> <li>6</li> <li>6</li> <li>6</li> <li>6</li> <li>6</li> <li>7</li> <li>6</li> <li>7</li> <li>7</li> <li>7</li> <li>7</li> <li>7</li> <li>7</li> <li>7</li> <li>7</li> <li>7</li> <li>7</li> <li>7</li> <li>7</li></ul> | 料が設定されていない<br>確認の上、設定を実ま<br>定ページにはマニュフ<br>間店までのステップ 長<br>トア情報設定の必須<br>、契約後1ヶ月以内にす<br>定ページにはマニュフ | いため、「全国一<br>施いただきますよ<br>アルへのリンクが<br>戦り 3/9 】<br>寛目をすべて設定<br>ドベてのステップ?<br>アルへのリンクが | 律無料」の<br>得無願いい<br>ありますの<br>記してくだけ<br>ありますの | の設定を<br>申し上げ<br>のでご<br>確<br>さい。<br>閉<br>ので<br>ご<br>確 | 商用させていけます。「設定<br>ます。」「設定<br>認ください。<br>ち申請をお願い<br>認ください。 | とだいており<br>は <u>こちら</u> ]<br>いいたします。 | ます。<br>- [設定は <u>;</u> | [ فخ                      |                        |
|          | _                                                                                                    |                                                                                                 | Yahoo!ショッと                                                                        | ピングで                                       | 販売い                                                  | とだくには開                                                  | 店申請が                                | 必要です                   |                           |                        |
|          | [                                                                                                    | 1.開店までの流れ<br>[開店までの況                                                                            | をチェック                                                                             | 2.1                                        | 開店申<br>[ <u>開店</u> 日                                 | 青方法を確認<br>単 <u>請方法</u> 〕                                |                                     | <b>3.</b> 開<br>開加      | <sup>吉申請をする</sup><br>5申請前 |                        |
|          |                                                                                                    |                                                                                                 |                                                                                   | クリ                                         | ック                                                   |                                                         |                                     | Yaboo                  | JAPANのネットワー               | - <b>ク</b> に掲載の広告      |
| 20       | ックス<br>17/1/5 NE                                                                                                    | 機能情報 【ETP2<br>WI                                                                                | <u>最能利用者対象</u>                                                                    | ]FTPホス                                     | ペトアドレ                                                | ス変更 最終計                                                 | 期日のご案内                              |                        | 売上UPに効果的<br>目的や課題からみ      | h本広告はこちら》<br>otraceフラン |
| 20       | 16/12/28<br>【异<br>注                                                                                                    | その他<br><u>【年末</u><br><u>ま了」と各種設定など</u><br>文ステータス「完了」煲                                           | <u>年始休業対策</u> ]<br>理は年始早々の                                                        | <u>これだけ</u><br>)ご対応も                       | はお願い                                                 | <u>いします!注</u>                                           | <u>文ステータス</u><br>新]                 | ※現そ<br>みとな             | Eログインしているス<br>ります         | トアアカウントでのお申し込          |
| 20       | 16/12/28                                                                                                    | その他 【ご確i                                                                                        | 認のお願い】著作                                                                          | 権法・薬                                       | 機法など<br>再新(1/)                                       | 法令遵守の                                                   | 散底<br>EL to I                       | キャン・                   | ペーン情報                     |                        |
| 20       | 16/12/28                                                                                                    | 機能情報 「発送                                                                                        | 日情報」の検索                                                                           | 表示・絞ジ                                      | みの開                                                  | 始予定につい                                                  | τ.                                  |                        | ポイント                      | クーポン                   |
| 20       | 16/12/26                                                                                                    | 版促情報 (1/5カ                                                                                      | いら再開]Yahoo!                                                                       | プレミアム                                      | 会員は                                                  | さらに+5倍!                                                 | La .                                | -                      | キャンペーン                    | キャンペーン                 |
| 20<br>20 | 16/12/22                                                                                                    | 機能情報 <u>評価</u> へ<br>機能情報 [3]常                                                                   | <del>、ージへの注文的<br/>時SSL(AOSSL)</del>                                               | <u>Fャンセル</u><br>対応にお                       | <u>発生率</u><br>3<br>ける修正                              | 表示開始のお<br>E対象詳細と                                        | <u>知らせ</u><br>関連する修正                | <u>#1</u>              | ントキャンペーンの                 | よくある質問(FAQ)はこちら        |
|          | 事                                                                                                    | 項のご薬内                                                                                           |                                                                                   |                                            |                                                      |                                                         |                                     | Value                  | 2                         | の仕事                    |

## <u>ストア構築</u>

ストアクリエイターProのグローバルメニューから、ストア構築タブを開きます。 ここで各種ストア情報を入力していきましょう。

## アラート・通知

受注メールや問い合わせメールを受け取るメールアドレスを設定しましょう。

| 客樣管理                                                             | 理番号:                                                       |                                                                                                    |                                                        |                                     |                               |                                |                            |                           |                                                                                                    | - 登録情報 -                               | ログアウト  |
|------------------------------------------------------------------|------------------------------------------------------------|----------------------------------------------------------------------------------------------------|--------------------------------------------------------|-------------------------------------|-------------------------------|--------------------------------|----------------------------|---------------------------|----------------------------------------------------------------------------------------------------|----------------------------------------|--------|
|                                                                  |                                                            |                                                                                                    |                                                        |                                     |                               |                                | _                          |                           | ストアアカウント:                                                                                                    | - <u>ストアアカ</u>                         | ウント切り替 |
| ップ え                                                             | 注文管理                                                       | 商品·画像·在庫                                                                                                    | ストア構築                                                  | 広告                                  | 統計                            | 利用明細                           | 設定                         |                           | 初めての     おめての     おのでの     おのでの     おの | の方へ 🔜 自分の2                             | ストアを見る |
| 7-11-1-1                                                         | 料率設定                                                       | ポイント倍率設定 在                                                                                                    | 庫管理設定                                                  | 服管理設定                               | 75-                           | ト・通知設定                         | PRオプショ                     | ン料率設定                     | FTP設定                                                                                                    |                                        |        |
|                                                                  | ·诵知設定                                                      |                                                                                                    |                                                        |                                     |                               |                                |                            |                           |                                                                                                    |                                        |        |
| 1                                                                |                                                            | the second second |                                                        |                                     |                               |                                |                            |                           |                                                                                                    |                                        |        |
|                                                                  |                                                            |                                                                                                    |                                                        | 14.2.0.1                            | 11 -4- 117 6                  |                                |                            |                           |                                                                                                    | - 1                                    |        |
| -ルの処理<br>言するメー                                                   | 理完了時や                                                      | 購入時に送信される<br>と通知種別を設定し                                                                                                    | Yahoo! JAPAN<br>ます。                                    | からのメー                               | -<br>ルを受信                     | 言するメール                         | アドレスを認                     | 定します                      | (最大30個設定可能                                                                                                    | E)                                     |        |
| ールの処理<br>言するメー<br>印種別のう                                          | 理完了時や<br>ールアドレス<br>うち、「注文                                  | 購入時に送信される<br>と通知種別を設定し<br>」と「お問い合わせ通                                                                                                    | Yahoo! JAPAN<br>ます。<br>知」、「お問い合                        | ↓からのメ-<br>わせ通知7                     | -ルを受信                         | 言するメール                         | アドレスを割<br>目です。1個           | 定します。                     | 、(最大30個設定可能<br>ールアドレスで設定し <sup>-</sup>                                                                                                    | E)<br>てください。                           |        |
| ールの処理<br>言するメー<br>印種別のう                                          | 理完了時や<br>ールアドレス<br>うち、「注文」<br>通知不達戻                        | 購入時に送信される<br>と通知種別を設定し<br>」と「お問い合わせ通<br>い先」と「お問い合わ                                                                                                    | Yahoo! JAPAN<br>ます。<br>印」、「お問い合<br>せ通知不達戻り             | わせ通知7<br>た」は複数                      | ールを受付<br>「達戻りゲ<br>ロのメール       | 言するメール<br>た」は必須項<br>レアドレスは設    | アドレスを割<br>日です。1個<br>定できませ  | またします。<br>には上のメ<br>ん。1個の  | 、(最大30個設定可能<br>ールアドレスで設定し <sup>-</sup><br>シメールアドレスのみ設                                                                                                    | E)<br>てください。<br>1定してください。              |        |
| -ルの処理<br>言するメー<br>印種別のう<br>と、「注文证<br>操作                          | 理完了時や<br>ールアドレス<br>うち、「注文」<br>通知不達戻                        | 購入時に送信される<br>と通知種別を設定し<br>」と「お問い合わせ通!<br>ジチ」と「お問い合わ                                                                                                    | Yahoo! JAPAN<br>ます。<br>印」、「お問い合<br>せ通知不達戻り             | ↓からのメー<br>わせ通知7<br>「先」は複数<br>メールアドⅠ | ールを受付<br>「達戻りゲ<br>のメール        | 言するメール:<br>た」は必須項目<br>ッアドレスは設  | アドレスを記<br>1です。1個<br>定できませ  | またします。<br>に以上のメ<br>ん。1個の  | (最大30個設定可能<br>ールアドレスで設定し <sup>-</sup><br>メールアドレスのみ設<br>通                                                                                                    | E)<br>てください。<br>定してください。<br>値知種別       |        |
| -ルの処<br>雪するメー<br>ロ種別の<br>う<br>に、「注文〕<br>操作<br>編集                 | 理完了時や <br>ールアドレス<br>うち、「注文」<br>通知不達戻                       | 購入時に送信される<br>と通知種別を設定し<br>」と「お問い合わせ通<br>」り先」と「お問い合わ                                                                                                    | Yahoo! JAPAN<br>ます。<br>印J、「お問い合<br>せ通知不達戻り             | わらのメー<br>わせ通知7<br>先」は複数<br>メールアド    | -ルを受付<br>「達戻りダ<br>のメール<br>ノス  | 言するメール:<br>た」は必須項 F<br>ッアドレスは設 | ペレスを割<br>∃です。1個<br>定できませ   | と定します。<br>以上のメ<br>ん。1個の   | (最大30個設定可能<br>ールアドレスで設定し<br>メールアドレスのみ設<br>通<br>未設定                                                                                                    | E)<br>てください。<br>定してください。<br>極知種別       |        |
| - ルの処理<br>言するメー<br>ロ種別のうジ<br>上、「注文ジ<br>操作<br>編集                  | 理完了時や <br>ールアドレス<br>うち、「注文」<br>通知不達戻                       | 購入時に送信される<br>と通知種別を設定し<br>」と「お問い合わせ通<br>しり先」と「お問い合わ                                                                                                    | Yahoo! JAPAN<br>ます。<br>知」、「お問い合<br>は通知不達戻り             | わらのメー<br>わせ通知7<br>先」は複数<br>メールアド    | -ルを受付<br>、達戻りቻ<br>、のメール<br>ノス | 言するメール:<br>も」は必須項目<br>ッアドレスは設  | アドレスを讀<br>∃です。1個<br>定できませ  | と定します。<br>は上のメ<br>ん。1個の   | <ul> <li>(最大30個設定可能<br/>ールアドレスで設定し<br/>)メールアドレスのみ設<br/>通<br/>未設定<br/>反映</li> </ul>                                                                                                    | E)<br>てください。<br>1定してください。<br>植知種別      |        |
| -ルの処理<br>言するメー<br>印種別のう<br>に、「注文」<br>操作<br>編集                    | 理完了時や<br>ールアドレス<br>うち、「注文<br>通知不達戻<br>作                    | 購入時に送信される<br>と通知種別を設定し<br>」と「お問い合わせ通<br>り先」と「お問い合わ                                                                                                    | Yahoo! JAPAN<br>ます。<br>知」、「お問い合<br>せ通知不達戻り             | ゆらのメー<br>わせ通知7<br>先」は複数<br>メールアド    | -ルを受付<br>下達戻り労<br>のメール<br>ノス  | 言するメール:<br>も」は必須項目<br>アドレスは設   | アドレスを計<br>すです。1個<br>定できませ  | 設定します。<br>は以上のメ<br>ん。1個の  | <ul> <li>(最大30個設定可能<br/>ールアドレスで設定し<br/>メールアドレスのみ設<br/>運</li> <li>未設定</li> <li>反映<br/>在庫<br/>注文</li> </ul>                                                                                                    | E)<br>てください。<br>た定してください。<br>通知種別      |        |
| ールの処理<br>言するメー<br>印種別のう<br>に、「注文」<br>操作<br>編集                    | 理完了時や<br>ールアドレス、<br>うち、「注文、<br>通知不達戻<br>削除                 | 購入時に送信される<br>と通知種別を設定し<br>」と「お問い合わせ通<br>り先」と「お問い合わ<br>。<br><sup>⑨</sup> yah                                                                                                    | Yahoo! JAPAN<br>ます。<br>知」、「お問い合<br>せ通知不達戻り<br>oo.co.jp | わせ通知7<br>わせ通知7<br>先」は複数<br>メールアド    | -ルを受付<br>、達戻りダ<br>のメール        | 言するメール:<br>も」は必須項目<br>ッアドレスは設  | アドレスを設<br>目です。1個<br>定できませ  | 設定します。<br>はし上のメ<br>たん。1個の | <ul> <li>(最大30個設定可能</li> <li>ールアドレスで設定し、</li> <li>メールアドレスのみ設</li> <li>通</li> <li>未設定</li> <li>反映</li> <li>在庫</li> <li>注文込み通知</li> <li>お問い合わせ通知</li> </ul>                                                                                                    | E)<br>てください。<br>定してください。<br>通知種別       |        |
| -ルの処理<br>言するメー<br>記<br>語<br>記<br>に<br>「注文」<br>操<br>作<br>編集<br>編集 | 理完了時や<br>ールアドレス<br>うち、「注文」<br>通知不達戻<br>作                   | 購入時に送信される<br>と通知種別を設定し<br>」と「お問い合わせ通<br>ジ先」と「お問い合わ<br><sup>。</sup> @yah                                                                                                    | Yahoo! JAPAN<br>ます。<br>知」、「お問い合<br>せ通知不達戻り<br>oo.co.jp | ーわせ通知オ<br>わせ通知オ<br>先」は複数<br>メールアド   | -ルを受付<br>、達戻り<br>のメール<br>ノス   | 言するメール:<br>も」は必須項目<br>ッアドレスは設  | アドレスを記<br>目です。1個<br>定できませ  | 設定します<br>1以上のメ<br>ん。1個の   | <ul> <li>(最大30個設定可能</li> <li>ールアドレスで設定し、</li> <li>メールアドレスのみ設</li> <li>通</li> <li>未設定</li> <li>反映</li> <li>在庫</li> <li>注文通知不達展り先</li> <li>注文週知不速展り先</li> </ul>                                                                                                    | E)<br>てください。<br>定してください。<br>極知種別       |        |
| -ルの処理<br>言するメー<br>印種別のうジン<br>操作<br>編集<br>編集                      | 理完了時や<br>ールアドレス<br>うち、「注文」<br>通知不達<br>原<br>削除              | 購入時に送信される<br>と通知種別を設定し<br>」と「お問い合わせ通<br>り先」と「お問い合わ<br>。<br>梁yah                                                                                                    | Yahoo! JAPAN<br>ます。<br>知」、「お問い合<br>せ通知不達戻り<br>oo.co.jp | ーわせ通知オ<br>わせ通知オ<br>先」は複数<br>メールアド   | -ルを受付<br>、達戻りダ<br>のメール<br>ノス  | 言するメール:<br>も」は必須項目<br>ッアドレスは設  | アドレスを計<br>目です。1個<br>定できませ  | 設定します<br>1以上のメ<br>ん。1個の   | <ul> <li>(最大30個設定可能</li> <li>ールアドレスで設定し、</li> <li>メールアドレスのみ設</li> <li>通</li> <li>未設定</li> <li>反映</li> <li>在庫</li> <li>注文通知不達戻り先</li> <li>お問い合わせ通知不達尿</li> </ul>                                                                                                    | E)<br>てください。<br>定してください。<br>極知種別<br>印先 |        |
| -ルの処理<br>言するメー<br>印種別のう<br>に、「注文」<br>操作<br>編集<br>-<br>ルアドレス(;    | 理完了時や<br>ールアドレス<br>うち、「注文」<br>通知不達戻<br>作<br>削除<br>(は最大30個) | 購入時に送信される<br>と通知種別を設定し<br>」と「お問い合わせ通<br>り先」と「お問い合わ<br>。<br>®yah<br>設定可能                                                                                                    | Yahoo! JAPAN<br>ます。<br>知」、「お問い合<br>は通知不達戻り<br>oo.co.jp | lからのメー<br>わせ通知7<br>先」は複数<br>メールアド   | -ルを受付<br>、達戻り<br>のメール<br>ノス   | 言するメール:<br>も」は必須項[<br>レアドレスは設  | アドレスを計<br>目です。1 個<br>定できませ | 設定します。<br>は上のメ<br>ん。1個の   | <ul> <li>(最大30個設定可能</li> <li>ールアドレスで設定し、メールアドレスのみ設</li> <li>通</li> <li>未設定</li> <li>反映</li> <li>在庫</li> <li>注文</li> <li>中し込み通知</li> <li>お問い合わせ通知</li> <li>注文通知不達戻り先</li> <li>お問い合わせ通知不達良</li> </ul>                                                                                                    | E)<br>てください。<br>定してください。<br>極知種別       |        |

<u>マニュアル</u> - <u>FAQ</u> - <u>プライバシーボリシー</u> - <u>Yahoo! JAPANビジネスID利用規約</u> - ヘルプ・お問い合わせ Copyright (C) 2017 Yahoo Japan Corporation. All Rights Reserved.

### ストア情報設定

※必須と表記されている項目に漏れなく記入しましょう。

ストア名はあとから変更も可能ですが、

一度変更すると一定期間変更ができなくなるので、

変更する際はよく考えて変更してください。

| トップ 注文管理 商品・                      | 画像·在庫 ストア構築 広告 統計 利用明細 設定 <sup>● 初めての方へ</sup> 同自分のストアを見る                                                                                                    |
|-----------------------------------|----------------------------------------------------------------------------------------------------|
| ストア情報設定 カート設定 スト                  | フェディタ基本設定 ページ編集 ストアデザイン 反映管理 ガイドライン違反情報                                                                                                    |
| ストア情報設定 会社情報設定                    | 免許・許可証設定   フライバシーボリシー設定   関連ストフ設定   お買い物ガイド設定   一時休店情報設定   入金回数設定                                                                                                    |
| ストア情報設定 [ 3=3]                    |                                                                                                    |
| ストアページを作るために必要な                   | 基本情報を設定します。                                                                                                    |
| ストア名 ※必須                          | (残り11文字 HTML不可)半角英数字は2文字、全角は1文字で1カウント                                                                                                    |
| ストア名(フリガナ) ※必須                    | (残り27文字 全角カタカナのみ入力可)                                                                                                    |
| ストア紹介文 ※必須<br>(表示位置を見る)           | マードシュア・アップレッシュール<br>コーベースティー関連の商品の多級取り崩えております^^<br>を好すきいこ記述表すはる字、全角は1文字で1カウント                                                                                                    |
| ストア画像<br>(表示位置1を見る)<br>(表示位置2を見る) | ファイルを選択 選択されていません<br>幅120ビクセルx高さ30ビクセル、ファイルサイズ500キロバイト以下のGIF、PNGまたはJPEG画像                                                                                                    |
| ストア情報補足<br>(表示位置を見る)              | 通常入力     HTML入力       下 公 B J U S 圖 具 浜 匡 匡       ている、海外トボ节曲をとまえいに/こいに物日は、       お上り日数情報の場合を頂き文の際の注意事項、       メーガーからお取り寄せい商品の場合、       取扱商品の特性等を記述すどろく場合もございます。       (例文を紹介。します)       https://inform.shopping.yahoo.co.jp       contact.html       (娚4725文字 HTML不可)       利用できるHTMLタグー覧は、 <u>こちら、</u> |
| 取扱商品カテゴリ                          | <ul> <li>取扱商品が含まれるカテゴリを最大3つ選択してください。</li> <li>ファッション</li> <li>食品</li> <li>ダイエット、健康</li> <li>コスメ、香水</li> <li>パソコン、周辺機器</li> <li>AV機器、カメラ</li> <li>家電</li> <li>家見、インテリア</li> </ul>                                                                                                    |

### 会社情報設定

※必須と表記されている項目に漏れなく記入しましょう。

050番号については別記事にて解説します。

ひとまずご自身の携帯番号を記入しましょう。

お問い合わせ補足情報に関してはお店の守りに関わってくるので、記載しておきましょう。

| 会社情報設定 [              | <mark>17/</mark> ]                                                                                                    |                                                                                 |
|-----------------------|----------------------------------------------------------------------------------------------------|---------------------------------------------------------------------------------|
| お客様に開示する会社情報          | およびお問い合わせ情報を設定します                                                                                                    |                                                                                 |
| 会社情報                  | 法人名                                                                                                    |                                                                                 |
| お問い合わせ情報<br>(表示位置を見る) | 担当者氏名 ※必须                                                                                                    | ビジネスネームも可<br>(残り95文字 HTML不可)半角英数字は3文字、全角は1文字で1カウント                              |
|                       | 郵便番号 ※必須                                                                                                    |                                                                                 |
|                       | 都道府県 ※必須                                                                                                    |                                                                                 |
|                       | 市区町村 ※必須                                                                                                    | (残り39文字 HTML不可)半角英数字は3文字、全角は1文字で1カウント                                           |
|                       | 町名·番地 ※必須                                                                                                    | (残り96文字 HTML不可)半角英数字は3文字、全角は1文字で1カウント                                           |
|                       | ビル名                                                                                                    | (残り50文字 HTML不可)半角英数字は3文字、全角は1文字で1カウント                                           |
|                       | 電話番号 ※必須                                                                                                    | 050 - 050番号がオススメ                                                                |
|                       | FAX番号                                                                                                    |                                                                                 |
|                       | メールアドレス ※ <u>必須</u>                                                                                                    | <ul> <li>@yahoo.co.jp</li> <li>(残り229文字)半角英数字は1文字で1カウント、全角は1文字で3カウント</li> </ul> |
|                       | 担当部署                                                                                                    | (残り100文字 HTML不可)半角英数字は3文字、全角は1文字で1カウント                                          |
|                       | お問い合わせ対応営業日・時間<br>帯 <mark>※必須</mark><br>(例:土・日・祝日以外 10-17時)                                                                                                    | 土・日・祝日以外 10-17時<br>(残り89文字 HTML不可)半角英数字は3文字、全角は1文字で1カウント                        |
| お問い合わせ情報補足            | 通常入力                                                                                                    | ΗΤΜL入力                                                                          |
|                       | <ul> <li><div>当店の在庫表示(法海外倉)</div></li> <li><div><div><div><div><div><div><div><di< td=""><td>庫保有品も含めた表示となっております。:文いただいた場合、やい&gt;<br/>/************************************</td></di<></div></div></div></div></div></div></div></li></ul> | 庫保有品も含めた表示となっております。:文いただいた場合、やい><br>/************************************       |

## プライバシーポリシー設定

プライバシーポリシーは用意されている文章があるので、

それをそのまま使用してOKです。

情報管理責任者氏名を記入しましょう。

ストア情報設定 | 会社情報設定 | 免許・許可証設定 | プライパシーポリシー設定 | 関連ストア設定 | お買い物ガイド設定 | 一時休店情報設定 | 入金回数設定 |

プライバシーポリシー設定 [ マニュアル ]

プライバシーポリシーページを作るために必要な基本情報を設定します。 プライバシーポリシーは原則として出店者様自身で作成してください。初期画面に表示されている文章はサンプルであり、当社がこの内容を指定しているわけではあ りません。サンプルは、出店者様の責任においてご利用ください。また以下に該当する場合は、詳細をご記載ください。 ・個人情報の取り扱いを第三者に委託する場合 ・個人情報を共同利用する場合 ・マネジメントシステムの継続的改善に関すること

| 情報管理責任者氏名<br><mark>※必須</mark><br>( <u>表示位置を見る)</u> | ビジネスネーム<br>(残り15文字 HTML不可)半角                                                                                                    | 入                                                                                                    |  |  |  |  |  |
|----------------------------------------------------|----------------------------------------------------------------------------------------------------|----------------------------------------------------------------------------------------------------|--|--|--|--|--|
| プライバシーポリシー1                                        | タイトル                                                                                                    | プライバシーポリシー                                                                                                    |  |  |  |  |  |
| <u>※必須</u><br>(表示位置を見る)                            |                                                                                                    | (残り10文字 HTML不可)半角英数字は3文字、全角は1文字で1カウント                                                                                      |  |  |  |  |  |
|                                                    | 本文                                                                                                    |                                                                                                    |  |  |  |  |  |
|                                                    | ブライバシーボリシー詳細<br>「 (以下、「当社」とい<br>アドレスなどお取引やご連絡に必要<br>にのっとって個人情報を取り扱いま<br>1. 一 (鉄り677文字 HTML不可)半<br>(鉄リ677文字 HTML不可)半<br>(サンプルを見る) | いいます)ではお客様に当社をご利用していただく際に、お客様の氏名、住所、電話番号、メール<br>な情報を開示していただきます。当社は、個人情報保護法を順守し、このプライバシーボリシー<br>す。<br>海英数字は3文字、全角は1文字で1カウント |  |  |  |  |  |
| プライバシーポリシー2                                        | タイトル                                                                                                    |                                                                                                    |  |  |  |  |  |
|                                                    | (残り20文字 HTML不可)半角英数字は3文字、全角は1文字で1カウント                                                                                            |                                                                                                    |  |  |  |  |  |
|                                                    | 本文                                                                                                    |                                                                                                    |  |  |  |  |  |
|                                                    | (残り2000文字 HTML不可)半                                                                                                    | 約英数字は3文字、全角は1文字で1カウント                                                                                                    |  |  |  |  |  |
| プライバシーポリシー3                                        | タイトル                                                                                                    |                                                                                                    |  |  |  |  |  |
|                                                    |                                                                                                    | (残り20文字 HTML不可)半角英数字は3文字、全角は1文字で1カウント                                                                                      |  |  |  |  |  |
|                                                    | 本文                                                                                                    |                                                                                                    |  |  |  |  |  |
|                                                    |                                                                                                    |                                                                                                    |  |  |  |  |  |

## お買い物ガイド設定

※必須の項目に漏れなく記入しましょう。

↓この文章例を引用する↓をクリックできる箇所は、クリックしてみて、

内容を確認し、変更が必要であれば訂正し使用すると良いでしょう。

| お買い物ガイド設定                             | REATH ]                                                                                                    |
|---------------------------------------|----------------------------------------------------------------------------------------------------|
| お買い物ガイドページを作るため                       | りに必要な基本情報を設定します。                                                                                                    |
| お支払について                               |                                                                                                    |
| 消費税の取り扱い ※必須<br>(表示位置を見る)             | 文章例:当店では消費税を含んだ価格表示を行っております。(サンプルを見る)<br>↓この文章例を引用する↓ クリック<br>当店では消費税を含んだ価格表示を行っております。                                                                                                    |
|                                       | (残り976文字 HTML不可)半角英数字は3文字、全角は1文字で1カウント                                                                                                    |
| 手数料 ※必須<br>( <u>表示位置を見る)</u>          | 現在の手数料数定を引用する         【コンビニ決済でお支払いの場合】         2,000円 ~ 3,000円未満 150円         3,000円 ~ 0,000円未満 200円         10,000円 ~ 3,000円未満 200円         10,000円 ~ 30,000円未満 200円         30,000円 ~ 30,000円未満 200円         30,000円 ~ 30,000円未満 200円         (残U922文字 HTML不可)半角英数字は3文字、全角は1文字で1カウント         (サンプルを見る)         ※下記2点に不備があると開店審査を通過することができません.         注①:お買い物ガイドに掲載しているお支払い方法はカート設定も必ず「利用可能なお支払い方法設定」にチェックを入れてください。設定はこちら         注②:お支払い方法のうち、コンビニ払い・代引き・ペイジーを選択される場合はカート設定の手数料も必ず設定してください。設定はこちら |
| お支払期限 <u>※必須</u><br>( <u>表示位置を見る)</u> | 文章例: クレジットカード決済をお選びいただいた場合、商品発送後に決済が完了します。<br>引落し日は、各クレジットカード会社の締め日、支払日をご確認下さい。(サンブルを見る)<br>↓ この文章例を引用する↓ クリック<br>【クレジットカード決済をお選びいただいた場合】<br>商品発送後に決済が完了します。<br>引落し日は、各クレジットカード会社の締め日、支払日をご確認下さい。<br>【銀行振込(前払い)をお選びいただいた場合】<br>ご注文後、7日以内にご都合のよい金融機関より下記振込先にお振込ください。<br>★日は3.240年間をのよい金融機関より下記振込先にお振込ください。<br>★日は3.240年間をのよりませ                                                                                                    |
| お支払方法コメント<br>( <u>表示位置を見る)</u>        |                                                                                                    |

| お届けについて                        |                                                                                                    |
|--------------------------------|----------------------------------------------------------------------------------------------------|
| 送料 ※必須<br>(表示位置を見る)            | 現在の送料設定を貼り付ける<br>全国一律 送料0円!<br>(残り990文字 HTML不可)半角英数字は3文字、全角は1文字で1カウント                                                                                                    |
| 引き渡し時期 ※必須<br>(表示位置を見る)        | (サンプルを見る)<br>文章例: お届け日指定なしの場合、ご注文より●~●営業日の出荷となります。<br>お届け日指定なりの場合、あらかじめご指定いただいた日のお届け日に届くよう出荷いたします。(サンプルを見る)<br>↓この文章例を引用する↓<br>【お届け日指定なしの場合】<br>「国内在康島の場合"ご注文日より2~3日での出荷となります。<br>"海外在康島の場合"ご注文日より2~3週間での出荷となります。<br>"メーカーからお取り寄せの商品の場合"約3~6ヶ月のお時間をいただく場合もございます。<br>※商品により出荷使でに変する時間に幅がございます。<br>************************************ |
| 海外への配送<br>(表示位置を <u>見る)</u>    | (残以1000文字 HTML不可)半角英数字は3文字、全角は1文字で1カウント<br>(サンプルを見る)                                                                                                    |
| お届け方法コメント<br>( <u>表示位置を見る)</u> | 配送業者をお選びいただくことはできません。<br>予めご了承下さい。<br>(残り1969文字 HTML不可)半角英数字は3文字、全角は1文字で1カウント                                                                                                    |
| お届け方法補足<br>( <u>表示位置を見る</u> )  | 通常入力<br>TF AL B Z U T3 会 単 に 佳 佳                                                                                                    |

### 引き渡し時期 例文

 例)【お届け日指定なしの場合】
 "国内在庫品の場合"ご注文日より2~3日での出荷となります。
 "海外在庫品の場合"ご注文日より2~3週間での出荷となります。
 "メーカーからお取り寄せの商品の場合"ご注文日より約3~6ヶ月のお時間をいただく 場合もございます。
 ※商品により出荷までに要する時間に幅がございます。
 お急ぎのお客様は予めお問い合わせください。

【お届けお時間について】 ③下記時間帯よりお選びいただけます。
入力画面でご指定下さい。
|指定なし|午前|午後|

※年末・年始・ゴールデンウイーク中は配送に遅延が生じる場合があります。 ※万が一、ご注文いただいた商品の在庫がない場合は、 その旨をメールにてご連絡後、ご注文をキャンセルさせていただき、 在庫があるもののみでお届けさせていただきます。

| 返品、交換、保証について                         |                                                                                                    |  |  |  |  |  |
|--------------------------------------|----------------------------------------------------------------------------------------------------|--|--|--|--|--|
| 返品、交換 <u>※必須</u><br><u>(表示位置を見る)</u> | <ul> <li>文章例: 商品の欠陥や不良など当社原因による場合には、返品・交換を受け付けさせていただきます。<br/>商品到着後、●日間以内にお電話ください。<br/>なお、お客様都合による返品・交換は受け付けておりませんので、ご了承ください。(サンブルを見る)</li> <li>↓この文章例を引用する↓</li> <li>(サンブルを見る)</li> <li>↓この文章例を引用する↓</li> <li>(弊社都合の際の返品)</li> <li>商品が壊れている、動かないなど、</li> <li>弊社に原因のある際にはすべて弊社費用負担で返金または交換をいたします。</li> <li>商品の到着後、7日間以内に弊社までご連絡のうえ、</li> <li>商品をご返送(者払い)くださいますようお願いいたします。</li> <li>(残り801文字 HTML不可)半角英数字は3文字、全角は1文字で1カウント</li> </ul> |  |  |  |  |  |
| 返品、交換コメント<br>(表示位置を見る)               | 通常入力 HTML入力                                                                                                    |  |  |  |  |  |
|                                      | <ul> <li>☆商品の返品・交換は承っておりません。</li> <li>また、ご注文承諾済みの商品は手配が完了しておりますので、キャンセルをお受けすることは原則できません。</li> <li>メーカーからお取り寄せの商品の場合、発送までに3~6ヶ月のお時間をいただく場合もございます。</li> <li>htmlを使用した例文を紹介します</li> <li>(残U9836文字 HTML不可)</li> <li>利用できるHTMLタグー覧は、ごちら。</li> </ul>                                                                                                    |  |  |  |  |  |
| 商品の保証<br>( <u>表示位置を見る)</u>           | (残り1000文字 HTML不可)半角英数字は3文字、全角は1文字で1カウント<br>(サンプルを見る)                                                                                                    |  |  |  |  |  |
| 保証対象商品<br>( <u>表示位置を見る)</u>          | (残り1000文字 HTML不可)半角英数字は3文字、全角は1文字で1カウント                                                                                                    |  |  |  |  |  |
| 保証限度額<br>(表示位置を見る)                   |                                                                                                    |  |  |  |  |  |

## 返品、交換 例文

例. 【弊社都合の際の返品】

商品が壊れている、動かないなど、 弊社に原因のある際にはすべて弊社費用負担で返金または交換をいたします。 商品の到着後、7日間以内に弊社までご連絡のうえ、 商品をご返送(着払い)くださいますようお願いいたします。

【お客様の都合による返品】 お客様の理由による返品は、原則的に承っておりません。 ただし未開封状態の物に限り、返品を受付ます。 返送料をお客様ご負担の上ご返送ください。

## <u>カート設定</u>

「守り」に大きく関わる設定項目です。

開店申請の時点では、とりあえずの記入で問題ありませんが、

運営を開始したら必ずこの項目は随時見直す習慣をつけましょう。

### 基本設定

ここは開店申請時点では必須の記入項目ではありませんが、

ストアからのメッセージは、お客さんが購入を確定させる直前に、

表示させることのできるメッセージです。

勘のいい方はお気づきでしょうが、ここに

文字数制限いっぱいに、クレーム対応用の文言を散りばめます

別記事の例文を参考に、防御を固めましょう。

ここではひとまず表示しないを選択し、空欄のままでもOKです。

## 配送方法、送料設定

### 配送方法(表示名)

ここでは配送方法の表示名を編集することができます。

商品の大きさや配送先によって、その都度使う配送会社は変わります。

ですので、汎用性の高い配送方法を表示させておくのがベターでしょう。

例: 当ショップ指定配送会社

#### 基本設定

|                                          | カートに表示される関連商品枠のタイトルを設定します。                                                                                                    |
|------------------------------------------|----------------------------------------------------------------------------------------------------|
| お客様に受信許可を依頼するドメイン名<br>最大2個               | <ul> <li>②</li> <li>③</li> <li>⑤</li> <li>⑤</li> <li>⑤</li> <li>⑤</li> <li>Ø</li> <li>Ø</li></ul> |
| ご請求先、お届け先の氏名入力欄<br>(カタカナ)                | <ul> <li>支示しない</li> <li>支示する</li> </ul>                                                                                                    |
| ストアへの要望入力欄<br>※「表示する」の場合必須<br>(表示位置を見る)  | 表示しない         ま示する         お客様からのご要望入力欄(30文字以内)の表示を設定します。         注記         今回のご注文に関する要望はこちらにお願いします。         (残り6文字 HTML不可)半角英数字は3文字、全角は1文字で1カウント         ご要望入力欄への注記が必要な場合に表示します。                                                                                                    |
| ストアからのメッセージ<br>※「表示する」の場合必須<br>(表示位置を見る) | <ul> <li>表示しない         <ul> <li>表示する</li></ul></li></ul>                                                                                                    |
| 戻る                                       | 確認                                                                                                    |

<u>マニュアル</u> - FAQ - ブライバシーボリシー - Yahoo! JAPANビジネスID利用規約 - ヘルブ・お問い合わせ Copyright (C) 2017 Yahoo Japan Corporation. All Rights Reserved.

### 配送設定

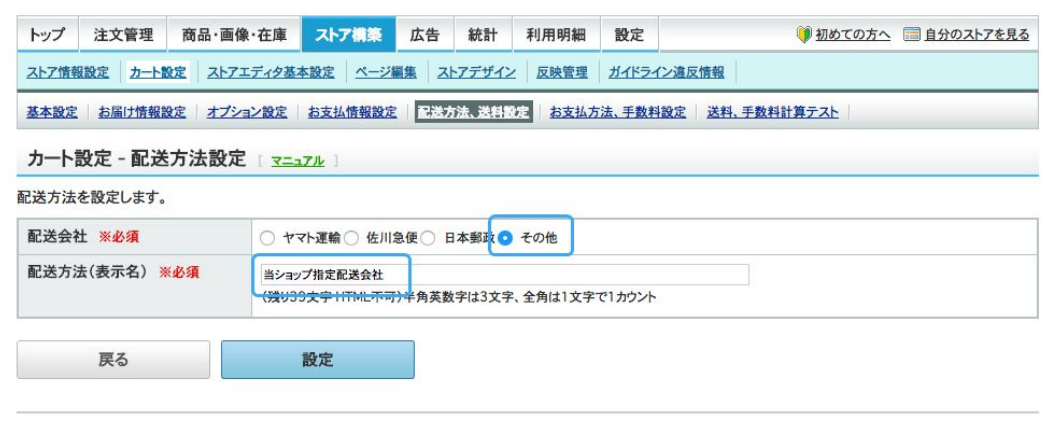

<u>マニュアル</u> - <u>FAQ</u> - <u>プライパシーポリシー</u> - <u>Yahool JAPANビジネスD利用規約</u> - ヘルプ・お問い合わせ Copyright (C) 2017 Yahoo Japan Corporation. All Rights Reserved.

## <u>ストア情報設定完了</u>

以上で開店申請に必要なストア情報の設定は完了です。

開店申請を行うには1つ以上の商品を出品する必要があります。

手動出品をしてみましょう

適当な商品を1つだけ出品しましょう。

こちらの動画を参考にしながら行ってください。

※基本的には【必須】とかある項目だけを埋めれば出品可能です。画像はAmazon などから取得可能です。

カテゴリページの設定

https://www.youtube.com/watch?v=3\_bqpue-6IU

商品ページの作成

https://www.youtube.com/watch?v=7TUp2I8582U

このとき気をつけなければならないのが、

ガイドライン違反の商品を出品しないことです。

おもちゃ、家電等からチョイスするのが無難です。

併せて、価格設定はAmazon販売価格の2~3倍の値付けにし、

間違っても購入されないように(購入されたとしても損をしない)

設定しておきましょう。

### ストアマッチ広告のアカウントを申し込もう(任意)

こちらは「今は申し込まない」を選択でOKです。

## <u>開店申請準備完了</u>

以上で開店申請を行える状態になりました!

お疲れ様でした。

ストアクリエイターProのトップ画面に戻り、

開店申請ボタンをクリックしましょう。

開店審査の際に、Yahoo!から申請内容の確認の為、

電話がかかってくる場合がありますが、

聞かれた内容にそのまま答えれば問題ありません。

その後、数日で開店審査の結果が通知されます。

もし不備があった場合でもペナルティなどはなく、

修正の要請があった箇所を修正し、再度申請を行いましょう。

お買い物ガイドやお店の設定に関しては、運営していく中でご自身に合った形に変

えていかれることが必要です。

都度見直すようにして、強いお店を作っていきましょう。